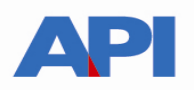

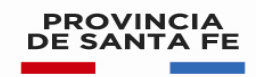

## ALTA DE SERVICIO PREDEJU EN AFIP

## Paso 1:

Ingrese al Sitio Web de AFIP (<u>www.afip.gov.ar</u>) e ingrese con su CUIT y la "Clave Fiscal" otorgada por dicho Organismo.

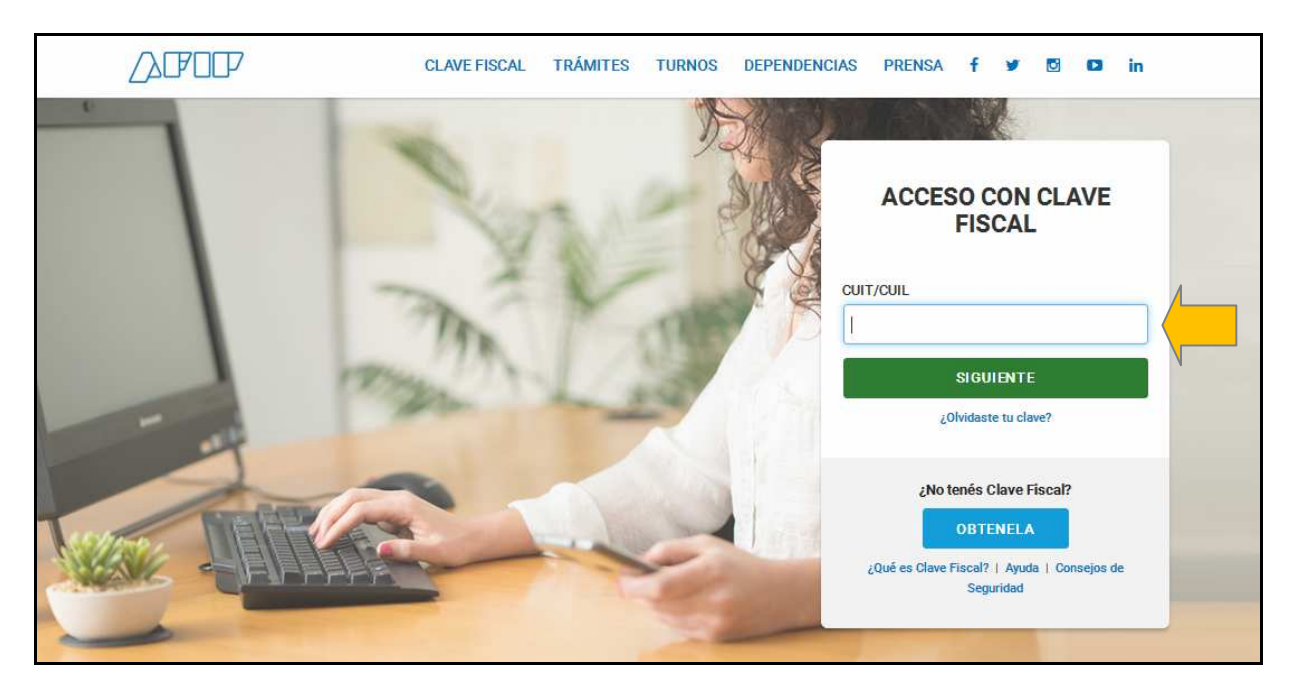

**PASO 2:** Autentíquese con la CUIT y la Clave Fiscal otorgada por dicho Organismo.

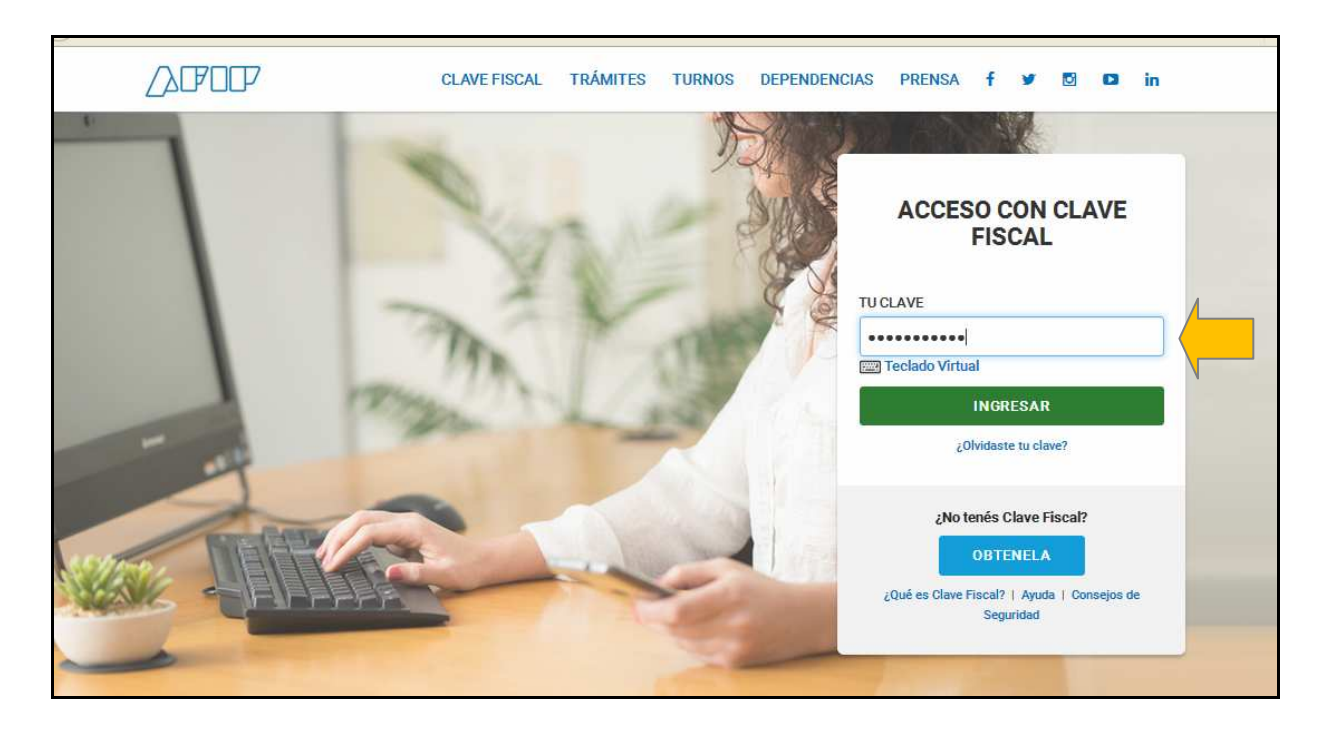

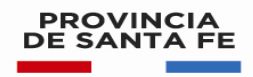

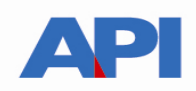

**PASO 3:** El sistema mostrará el listado de Servicios Habilitados para su "Clave Fiscal" y las opciones dentro de los Servicios Administrativos Clave Fiscal. Ingrese a la opción Administrador de Relaciones de Clave Fiscal

| CLAVE FISCAL                                                                                                    |                                                                                                    |                                                                                                    |  |
|----------------------------------------------------------------------------------------------------|----------------------------------------------------------------------------------------------------|----------------------------------------------------------------------------------------------------|--|
|                                                                                                    | AVI                                                                                                    | UDA PERFIL DE SEGURIDAD CERRAR SESIÓN                                                                                                    |  |
| SERVICIOS ADMINISTRATIVOS Estos servicios son de uso exclusivamente                                                                       | ③ SERVICIOS HABILITADOS                                                                                                    |                                                                                                    |  |
| administrativos con Clave Fiscal  Aceptación de Datos Biométricos                                                                         | Bienes Personales Web<br>Presentación de la declaración jurada de bienes<br>personales mediante servicio Web                     | <ul> <li>Nuestra Parte</li> <li>Nuestros datos, Tu información</li> </ul>                                                                                                    |  |
| Aceptación de Listos Biométricos     Aceptación de Designación     Acepte aquí la delegaciones que otras     cersonas la human snallando  | API-Santa Fe - Adhesión al Debito con CBU<br>API-Santa Fe - Adhesión al débito automático en<br>cuenta Bancaria a través del CBU | API-Santa Fe- Solicitud Plan de Pago     API-Santa Fe- Solicitud Plan de Pago     Aportes en línea                                                                                        |  |
| Administrador de Relaciones de Clave     Fiscal     Modificentión del Partil Alta de servicios                                            | <ul> <li>ASPA - Aplicación para Selección de Personal<br/>AFIP</li> <li>Carga de Curriculum Vitae en AFIP</li> </ul>             | Consulta de la situación personal en la seguridad<br>social (previsional, obra social, riesgo del trabajo)<br>respecto al destino de los aportes y las contribuciones<br>sobre el salario |  |
| Incorporación del Permi Atta de servicios.                                                                                                | Autogestión Provincia de Santa Fe<br>Portal de Autogestión de la Provincia de Santa Fe                                           | CAMPUSAFIP     Sistema de Gestión de Aprendizaje                                                                                                    |  |
| Accedé a tus comunicaciones electrónicas.<br>Consultá el estado de los mensajes y<br>notificaciones.                                      | Carga Billetera AFIP<br>Carga de dinero en cuenta propia y de terceros para el<br>cumplimiento de obligaciones                   | Comprobantes en línea     Sistema de emisión de comprobantes electrônicos                                                                                                    |  |
| <ul> <li>Portal det ciudadano</li> <li>Podés acceder a tu información fiscal, de tus<br/>contactos con AFIP y solicitar turnos</li> </ul> | Declaración de CBU     Declaración de CBU                                                                                        | <ul> <li>Envice Postales Internacionales</li> <li>Dedaración simplificada de envice postales<br/>internacionales</li> </ul>                                                               |  |
|                                                                                                    | <ul> <li>Fiscalización Electrónica</li> <li>Fiscalización Electrónica</li> </ul>                                                 | <ul> <li>Ganancias Personas Humanas – Portal<br/>integrado</li> </ul>                                                                                                    |  |
|                                                                                                    |                                                                                                    | Liquidación del Impuesto a las Ganancias Personas<br>Humanas, Incluve la liquidación de Impuestos                                                                                         |  |

## Paso 4: Selecciones ADHERIR SERVICIO

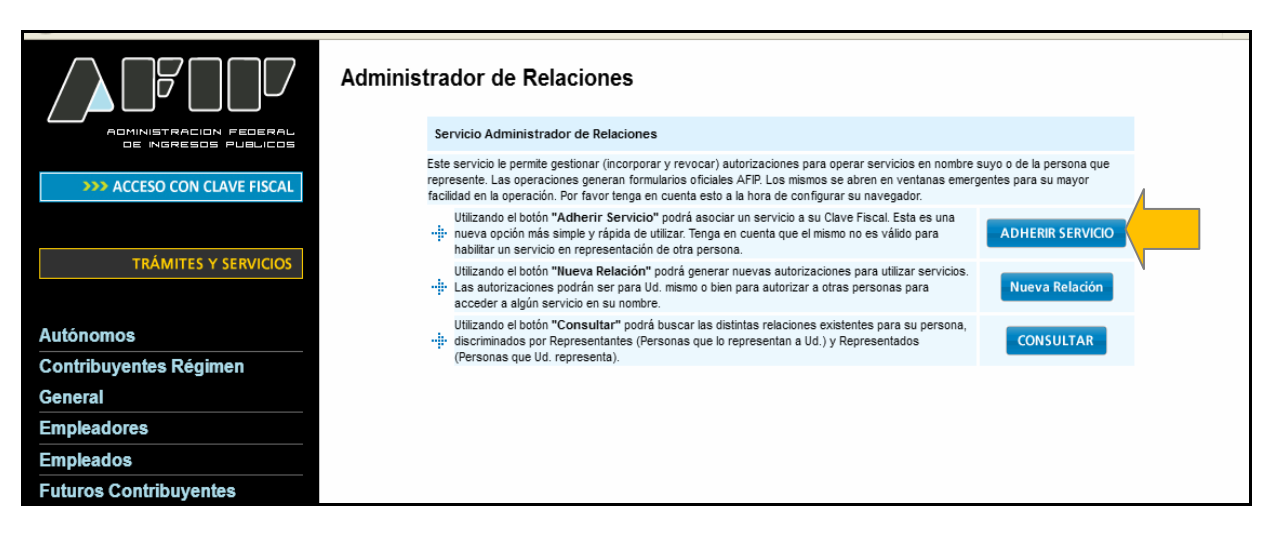

**PASO 5:** Se despliega una pantalla con los Organismos con servicios con clave fiscal de AFIP. Seleccione el botón del Organismo al que corresponde el Servicio a adherir; en este caso "API-Administración Prov. de Impuestos".

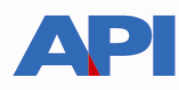

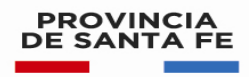

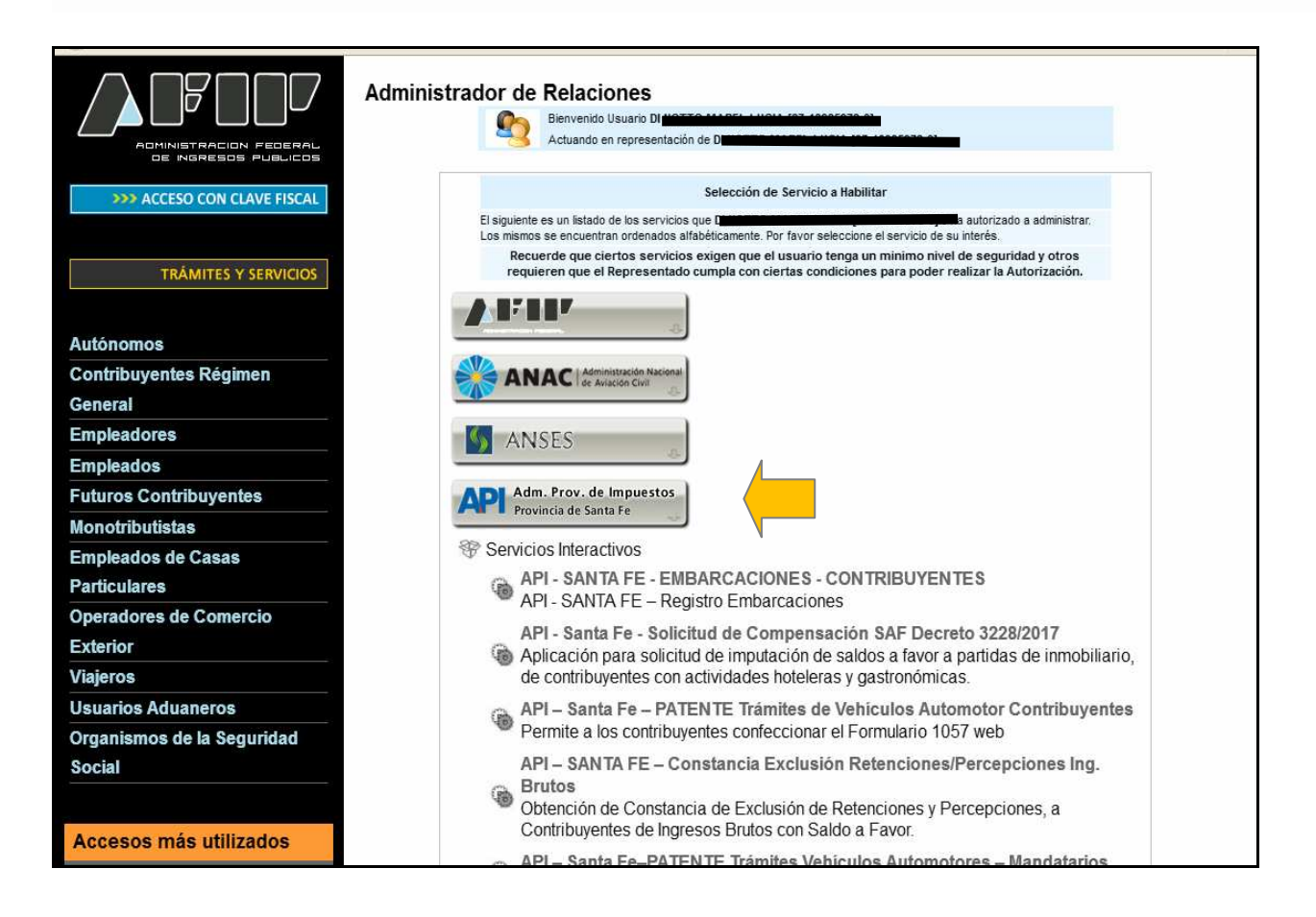

Luego seleccione el título "Servicios Interactivos"

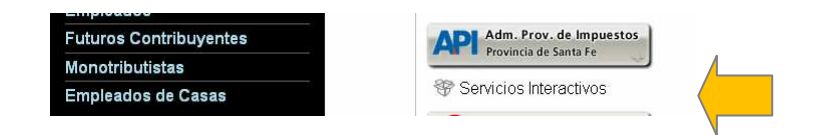

Paso 6: Seleccione el servicio API-Santa Fe - PREDEJU

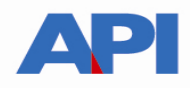

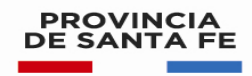

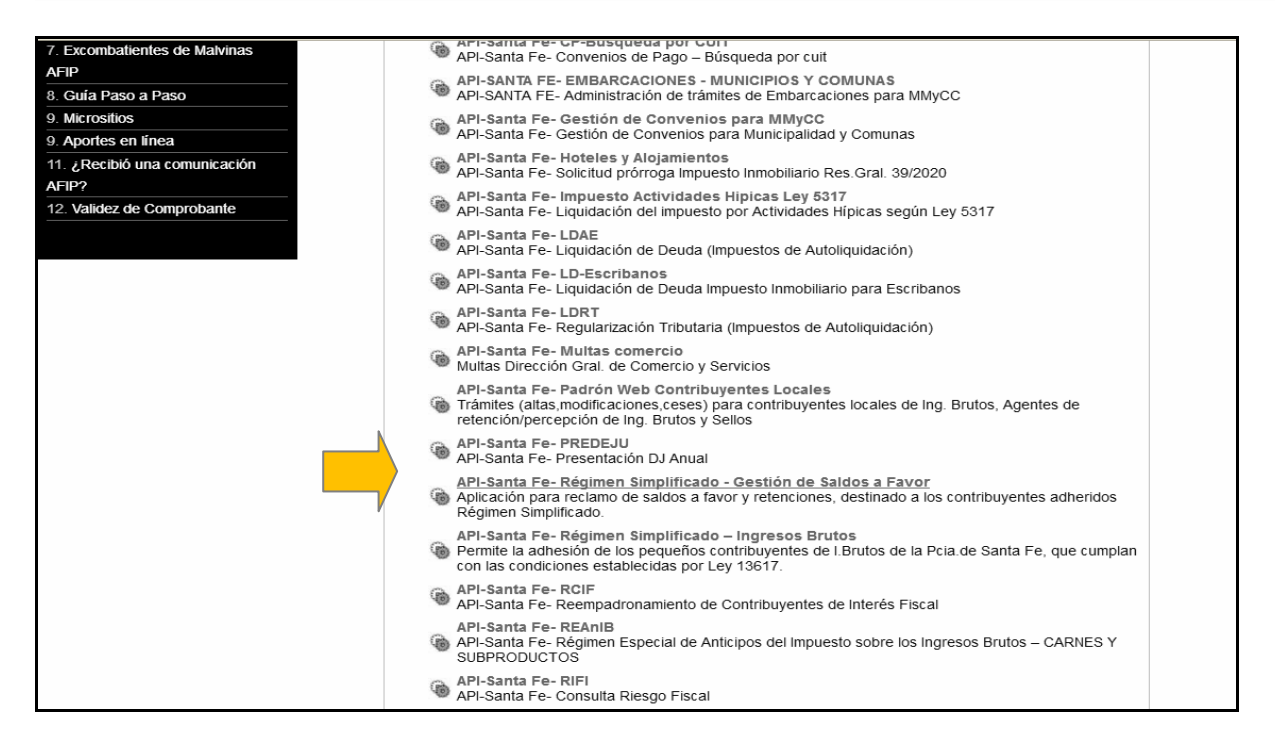

Paso 7: Confirme la adhesión

| ADMINISTRACION FEDERAL<br>DE NORESON FUELICOS | Administrac | for de Relacion<br>Bienvenido Usu<br>Actuando en re | <b>es</b><br>ario<br>presentación de                     |                         |        |
|-----------------------------------------------|-------------|-----------------------------------------------------|----------------------------------------------------------|-------------------------|--------|
| >>> ACCESO CON CLAVE FISCAL                   |             | Incorporar nueva Relación                           |                                                          |                         |        |
|                                               |             | Autorizante (Dador)                                 |                                                          |                         |        |
| >>> TRÁMITES Y SERVICIOS                      |             | Representado                                        |                                                          | ~                       |        |
|                                               |             | Servicio                                            | TRABAJO SANTA FE - Convenios de Pago (Ni<br>requerido 3) | vel de seguridad mínimo | BUSCAR |
| Autónomos                                     |             | Representante                                       | [Clave Fiscal Nivel 3                                    | 3]                      | BUSCAR |
| Contribuyentes Régimen                        |             |                                                     | CONFIRMAR                                                |                         |        |
| General                                       |             |                                                     |                                                          |                         |        |
| Empleadores                                   |             |                                                     |                                                          |                         |        |
| Empleados                                     |             |                                                     |                                                          |                         |        |
| Euturoa Contribuyantaa                        |             |                                                     |                                                          |                         |        |

Se generará una constancia del servicio adherido:

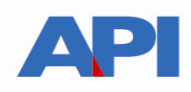

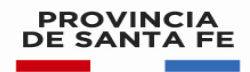

| F. 3283/E                                                                                                    |            |  |  |  |  |  |
|----------------------------------------------------------------------------------------------------|------------|--|--|--|--|--|
| Rubro 1. AUTORIZANTE                                                                                                    |            |  |  |  |  |  |
| Apellido y Nombre / Denominac<br>CUIT 20XXXXXX8                                                                                                    | JOSÉ PÉREZ |  |  |  |  |  |
| Rubro 2. AUTORIZADO                                                                                                    |            |  |  |  |  |  |
| Apellido y Nombre / Denominac                                                                                                    | JOSÉ PÉREZ |  |  |  |  |  |
| Tipo de Autorizacion: API-Santa Fe-                                                                                                    | PREDEJU    |  |  |  |  |  |
|                                                                                                    |            |  |  |  |  |  |
| Rubro 3. AUTORIZACION                                                                                                    |            |  |  |  |  |  |
| El autorizante identificado en el Rubro 1 autoriza a la persona identificada en el Rubro 2, a utilizar y/o interactuar en su nombre y por su cuenta, con los servicios informáticos de esa Administración Federal de<br>Ingresos Públicos que se detallan en el listado anexo a la presente.                                |            |  |  |  |  |  |
| Dejo constancia que la presente autorización podrá caducar por la voluntad de ambas partes o por la de una de ellas, previa comunicación a esa Administración Federal de Ingresos Públicos.                                                                                                    |            |  |  |  |  |  |
|                                                                                                    |            |  |  |  |  |  |
| Rubro 4. ACEPTACIÓN DE AUTO                                                                                                    | RIZACIÓN   |  |  |  |  |  |
| El autorizado identificado en el Rubro 2 acepta la autorización otorgada por el autorizante identificado en el Rubro 1, para utilizar y/o interactuar en su nombre y por su cuenta, con los servicios informáticos de esa<br>Administración Federal de Ingresos Públicos que se detallan en el listado anexo a la presente. |            |  |  |  |  |  |
| Esta autorización tendrá vigencia a partir del 18/08/2015                                                                                                    |            |  |  |  |  |  |
| Dejo constancia que la presente autorización podrá caducar por la voluntad de ambas partes o por la de una de ellas, previa comunicación a esa Administración Federal de Ingresos Públicos.                                                                                                    |            |  |  |  |  |  |
|                                                                                                    |            |  |  |  |  |  |

Una vez confirmada su adhesión a este servicio con clave fiscal, deberá salir de la página de AFIP. En este momento, está en condiciones de utilizar la aplicación de API con clave fiscal.

Ingrese en <u>www.santafe.gov.ar/api</u> - Impuesto sobre los Ingresos Brutos – en ver mas – buscar el Trámite: Impuesto sobre los Ingresos Brutos: Presentación de la declaración jurada anual (PREDEJU)

Dentro del trámite, lea las cuestiones descriptivas del mismo y luego seleccione el botón **REALIZAR ESTE TRÁMITE ONLINE.** Le mostrará la pantalla para poder autenticarse con clave fiscal de AFIP.

| SANTA FE                                                                                                    | Contacto      |
|----------------------------------------------------------------------------------------------------|---------------|
| AUTENTICACIÓN CON CLAVE FISCAL AFIP                                                                                         |               |
|                                                                                                    | Ayuda   Salir |
| Trámite habilitado para usuarios con clave fiscal                                                                           |               |
| Aclaración: Señor usuario, para poder realizar este trámite es necesario realizar la autenticación de la clave fiscal AFIP. |               |
| Para verificar su clave fiscal será dirigido al sitio web de la Clicaquí<br>AFIP:                                           |               |
|                                                                                                    | lr arriba     |

Seleccione: Clic aquí en esa pantalla. Autentíquese con su clave fiscal

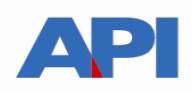

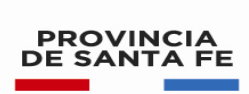

Direcciona a la siguiente pantalla y se continúa con el trámite:

| PROVINCIA<br>DE SANTA FE                                                                                                    | Contacto      |
|----------------------------------------------------------------------------------------------------|---------------|
| INGRESOS BRUTOS - CONTRIBUYENTES LOCALES<br>PREDEJU - PRESENTACIÓN DECLARACIÓN JURADA<br>Administración Provincial de Impuestos - Secretaría de Ingresos Públicos - Ministerio de Economía |               |
|                                                                                                    | Ayuda   Salir |
| Inicio                                                                                                    |               |
| Datos del Contribuyente                                                                                                    |               |
| CUIT (*)     NRO. INSCRIPCIÓN (*)       Seleccione una CUIT     Ingrese el número de inscripción sin guion                                                                                 |               |
| CONFIRMAR                                                                                                    | Ir arriba     |
| GOBIERNO DE SANTA FE<br>Atención telefónica: 0800-777-0801   Lunes a viernes de 8 a 18 hs                                                                                                  |               |
|                                                                                                    |               |